- (1) インストールされているアプリの表示
- 1) [Windowsキー]-[設定]をクリックします。

| <ul><li>Q アブリ、設定、</li><li>ビン留め済み</li></ul> | ドキュメントの検索            |            |                   | すべてのアプ!             | <b>↓→</b>       |
|--------------------------------------------|----------------------|------------|-------------------|---------------------|-----------------|
| 型<br>S<br>合<br>Windows 10 のア<br>プリ         | C<br>Edge            | Word       | <b>X</b><br>Excel | PowerPoint          | <b>()</b><br>設定 |
| OneNote I                                  | クスプロー <del>ラ</del> ー |            |                   |                     | 1               |
|                                            |                      |            |                   |                     |                 |
|                                            |                      |            |                   |                     |                 |
| <b>おすすめ</b><br>最近 使ったファイル                  | と新しいアプリを表示さ          | するには、これらを設 | 定でオンにします。         | <u>スタート設定を起動します</u> |                 |
|                                            |                      |            |                   |                     |                 |
|                                            |                      |            |                   |                     |                 |
|                                            |                      |            |                   |                     |                 |
|                                            |                      |            |                   |                     |                 |
| Window                                     | s11Pro               |            |                   |                     | $\bigcirc$      |

2)

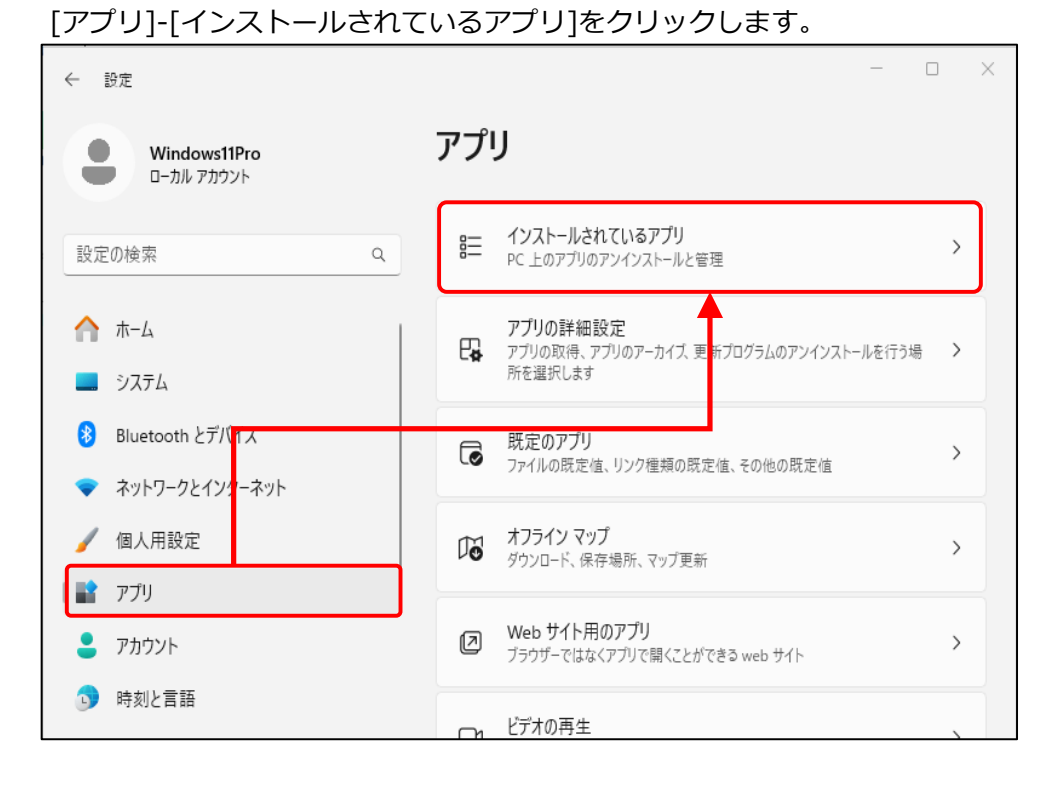

- (2) 「KoreanWriter7(64bit)」のアンインストール
- 1) 「KoreanWriter7(64bit)」の三点リーダ「…」をクリックし、「アンインストール」を クリックします。

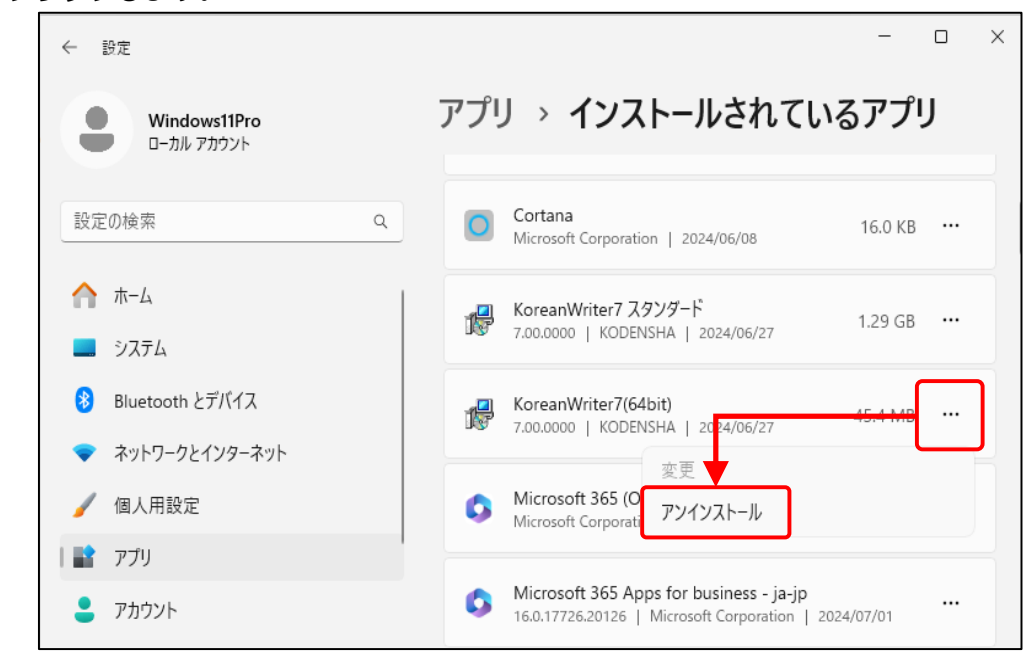

2) 「アンインストール」をクリックします。

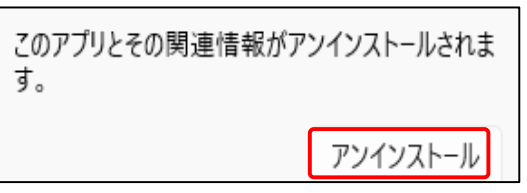

3) 「ユーザー アカウント制御」は「はい」をクリックします。

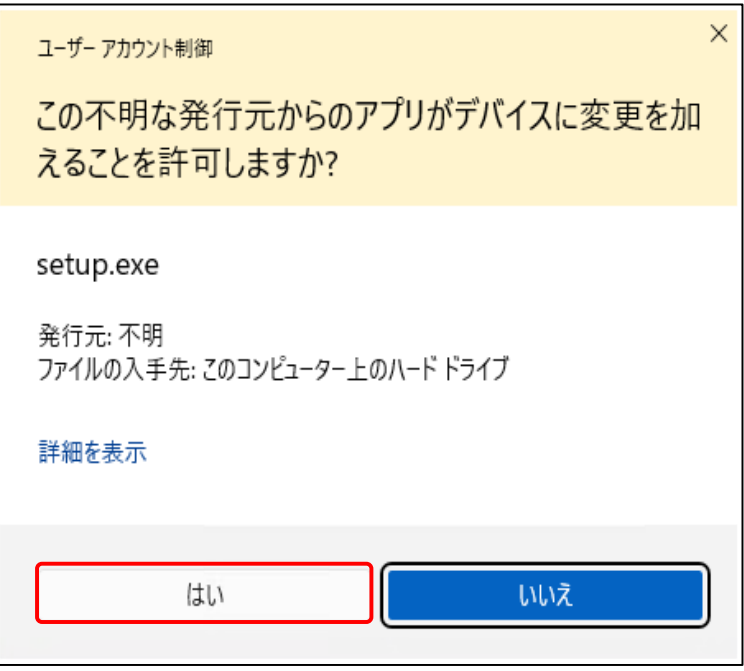

## 4) 「はい」をクリックします。

| KoreanWriter7(64bit)  | - InstallShield Wizard   | × |
|-----------------------|--------------------------|---|
| KoreanWriter7(64bit)0 | <b>Dアンインストールを実行しますか?</b> |   |
|                       | (はい(Y) いいえ(N)            |   |

「完了」をクリックします。

5)

| KoreanWriter7(64bit) - InstallShield Wizard |                                                                           |  |
|---------------------------------------------|---------------------------------------------------------------------------|--|
|                                             | <b>InstallShield Wizard の完了</b><br>KoreanWriter7(64bit) のアンインストールを完了しました。 |  |
|                                             | [完了]ホネンをクリックして、セットアップを終了してください。                                           |  |
|                                             | < 戻る(B) <b>完了</b> キャンセル                                                   |  |

- (3) 「KoreanWriter7 スタンダード」のアンインストール
- 1) 「KoreanWriter7 スタンダード」の三点リーダ「…」をクリックし、「アンインストール」を クリックします。

| ← 設定                                                        |   | >                                                                                                |
|-------------------------------------------------------------|---|--------------------------------------------------------------------------------------------------|
| <b>Windows11Pro</b><br>ローカル アカウント                           |   | アプリ > インストールされているアプリ                                                                             |
| 設定の検索                                                       | ٩ | Cortana<br>Microsoft Corporation   2024/06/08 16.0 KB ····                                       |
| <ul> <li>ホーム</li> <li>システム</li> </ul>                       |   | ● KoreanWriter7 スタンダード<br>● 7.00.0000   KODENSHA   2124/06/27 1.29 GE ・・・                        |
| <ul> <li>Bluetooth とデバイス</li> <li>ネットワークとインターネット</li> </ul> |   | 変更<br>Microsoft 365 (C<br>Microsoft Corporat<br>アンインストール                                         |
| ✔ 個人用設定                                                     |   | Microsoft 365 Apps for business - ja-jp<br>16.0.17726.20126   Microsoft Corporation   2024/07/01 |
| וודק 👥                                                      |   |                                                                                                  |

2) 「アンインストール」をクリックします。

| このアプリとその関連情報がアンインストールされま<br>す。 |          |  |
|--------------------------------|----------|--|
|                                | アンインストール |  |

3) 「ユーザー アカウント制御」は「はい」をクリックします。

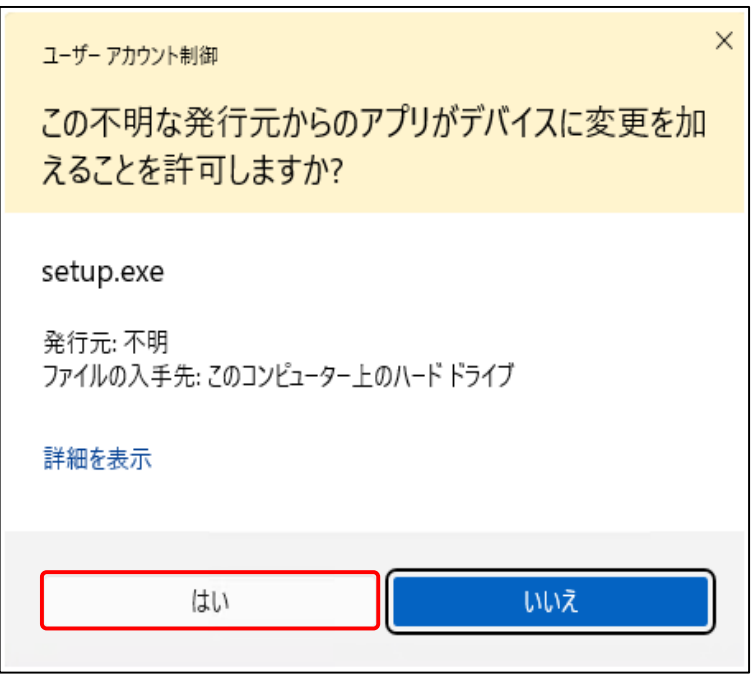

## 4) 「はい」をクリックします。

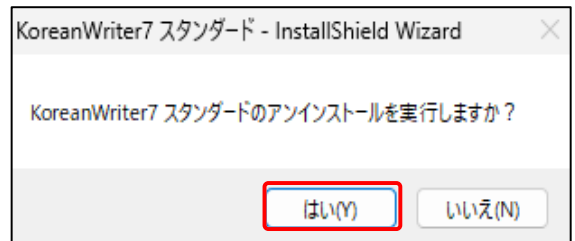

5) 「完了」をクリックします。

| KoreanWriter7 スタンダード - InstallShield Wizard |                                 |  |
|---------------------------------------------|---------------------------------|--|
| 2                                           | InstallShield Wizard の完了        |  |
|                                             | KoreanWriter7 のアンインストールを完了しました。 |  |
|                                             | [完了]ボタンをクリックして、セットアップを終了してください。 |  |
| < 戻る(B) <b>完了</b> キャンセル                     |                                 |  |

- (4)再起動
- 1) パソコンを再起動します。

以上です。